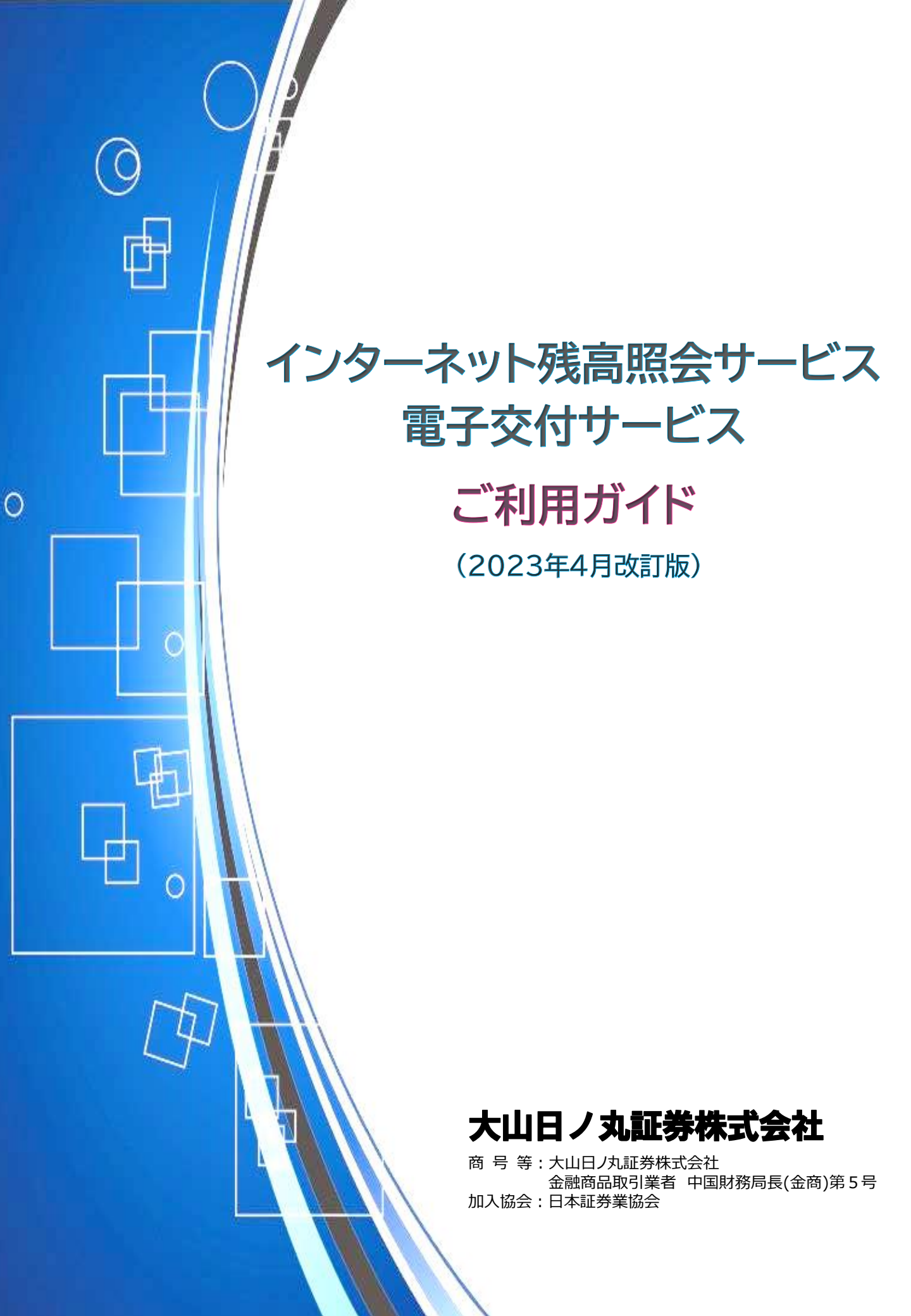

目 次

|   | はじめに               |      |                                                      |    |
|---|--------------------|------|------------------------------------------------------|----|
|   |                    | 1.1  | サービス概要                                               | 1  |
|   |                    | 1.2  | ご確認いただけるもの                                           | 1  |
|   |                    | 1.3  | ご利用時間                                                | 1  |
|   |                    |      |                                                      |    |
| 2 | ご利用の前              | JIC  |                                                      |    |
|   |                    | 2.1  | 推奨動作環境をご確認ください                                       | 2  |
|   |                    | 2.2  | ポップアップブロック機能について                                     | 2  |
|   |                    | 2.3  | ポップアップブロックの解除方法                                      | 3  |
|   |                    |      |                                                      |    |
| 3 | 基本操作と              | 注意   | 事項                                                   |    |
|   |                    | 3.1  | ログイン画面の起動                                            | 6  |
|   |                    | 3.2  | 初回ログイン                                               | 6  |
|   |                    | 3.3  | ログアウト                                                | 7  |
|   |                    | 3.4  | パスワードの取扱いについて                                        | 7  |
|   |                    | 3.5  | 起動時・操作時の注意事項                                         | 7  |
|   |                    |      |                                                      |    |
| 4 | 照会画面の              | ご説   | 明                                                    |    |
|   | ▶電子交付              | 4.1  | 信書照会                                                 | 8  |
|   |                    | 4.2  | 運用報告書                                                | 8  |
|   |                    | 4 9  |                                                      | ~  |
|   | ▶資厓官埋              | 4.3  | 算座明袖<br>取310000                                      | 9  |
|   |                    | 4.4  |                                                      | 9  |
|   |                    | 4.5  |                                                      | 10 |
|   |                    | 4.0  | 行止口座俱金明 <sup>神</sup> 照云                              | 10 |
|   |                    | 4./  | 付止口座口別損益照云                                           | 11 |
|   |                    | 4.8  | <b>昨日寺</b> 頂 金 一 年 一 年 一 年 一 年 一 年 一 年 一 年 一 年 一 年 一 | ΤT |
|   | ▶株 式               | 4.9  | 株式注文照会                                               | 12 |
|   |                    | 4.10 | 株式約定照会                                               | 12 |
|   |                    | 4.11 | 株式預り証券照会                                             | 13 |
|   |                    | 4.12 | 株式預り明細照会                                             | 13 |
|   |                    | 4.13 | 信用建株明細照会                                             | 14 |
|   |                    | 4.14 | 株式注文履歴照会                                             | 14 |
|   | ▶ - 小咨/言:          | ∕ 1⊑ | 投資信託語り証券昭今                                           | 15 |
|   | ▶ 投貝信武             | 4.15 | 仅貝信記項リ証分照云<br>MDE確宣昭今                                | 15 |
|   |                    | 4.10 | PINI次同眾云                                             | L) |
|   | ▶ <b>先物・</b> オフѷョン | 4.17 | 先物オプション建玉照会                                          | 16 |
|   | ▶口座管理              | 4.18 | ログインパスワード変更                                          | 16 |

5 よくあるご質問

よくあるご質問

# 1 はじめに

このたびは「インターネット残高照会サービス」および「電子交付サービス」をご利用いただき、 ありがとうございます。

本ガイドでは、お客さまが快適にご利用いただくために必要な設定や困った時の対処方法など をご説明しております。ご利用の前に、ぜひご一読いただきますようお願いいたします。

#### 1.1 サービス概要

「インターネット残高照会サービス」は、インターネットを利用し、お客さまがパソコンやスマートフォン等 でお預り残高やお取引履歴をご確認いただけるサービスです。

「電子交付サービス」は、お取引の都度発送しております取引報告書や、定期的にお送りしております 取引残高報告書等の対象書類が、郵送による交付に代わり、Webサイト上で交付されるサービスです。 PDF形式で表示され、必要に応じて保存・印刷も可能です。

この2つのサービスは、セットでのご提供となっております。

#### 1.2 ご確認いただけるもの

「インターネット残高照会サービス」

- ▶お預り資産の評価損益
- ▶取引履歴
- ▶特定口座譲渡益課税・配当等の履歴
- ▶当社からのお知らせ

#### 「電子交付サービス」

現在、本サービスでは以下の書面が電子交付の対象です。

| 報告書種類                            | 報告書種類                 |
|----------------------------------|-----------------------|
| <ul> <li>取引報告書</li> </ul>        | ・ お預り株式(保振)変更のお知らせ    |
| <ul> <li>取引残高報告書</li> </ul>      | ・ 先物オプション取引損益のお知らせ    |
| ・ 信用取引配当金のお知らせ                   | ・ 外国証券 償還金のお知らせ       |
| ・ 譲渡益税のお知らせ                      | ・ トータルリターン通知          |
| <ul> <li>価値喪失株式に係る証明書</li> </ul> | ・ 上場株式配当等の支払通知書       |
| ・ 信用取引新株権利処理のお知らせ                | ・ 配当等とみなす金額に関する支払通知書  |
| ・ 利金・分配金・償還金のお知らせ                | · 特定口座年間取引報告書(投資家交付用) |
| ・ 外国証券 利金・分配金・償還金のお知らせ           | ・運用報告書                |

※その他当社が定め、当社のホームページで告知した書面

#### 1.3 ご利用時間

サービス提供時間 毎日6:00~27:00(午前3時)

※毎日3:00~6:00は、全サービスご利用できません。

※サービス提供時間は照会画面により異なる場合があります。詳しくは「照会画面のご説明」をご参照ください。
※サービス提供時間外のほか、臨時システムメンテナンス等により、お客様にあらかじめ告知することなく、
本サービスのご利用を休止する場合があります。

# 2.1 推奨動作環境をご確認ください

本サービスを快適にご利用いただくための推奨動作環境をご案内いたします。 お使いのパソコンやスマートフォン等が、以下の条件を満たしているかご確認ください。 (条件を満たしていない動作環境では正常に作動しない場合があります。)

#### <パソコン>

| O S<br>ブラウザ       | Windows<br>10 | Windows<br>11 |
|-------------------|---------------|---------------|
| C Microsoft Edge  | 0             | 0             |
| 🍅 Mozilla Firefox | 0             | 0             |
| 🧿 Google Chrome   | 0             | 0             |

<u><スマートフォン・</u>タブレット>

| O S<br>ブラウザ     | iOS | Android |
|-----------------|-----|---------|
| 🖉 Safari        | 0   | 0       |
| 🧿 Google Chrome | 0   | 0       |

※ Mac OS はサポート対象外です。

※ 対象ソフトウェアは全て日本語版です。 〇:稼働対象、--:稼働対象外、ブラウザのX は任意のバージョンを表します。

#### <PDF閲覧ソフト>

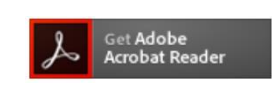

PDFファイルの閲覧には Adobe Reader が必要です。 同ソフトがインストールされていない場合には、Adobe社のサイトから Adobe Reader をダウンロード(無償)してください。

### 2.2 ポップアップブロック機能について

ポップアップブロック(ポップアップキラー、広告カット)機能とは

ポップアップウィンドウ(ポップアップ)とは、 あなたの許可なしに現れてしまう「別のウィンドウ」のことです。

全てのポップアップが危険なわけではありませんが、 中にはPC内の個人情報を外部に漏洩させたりするソフトや、 不必要な広告を次々と表示させたりするソフトがインストールされてしまうものがあります。

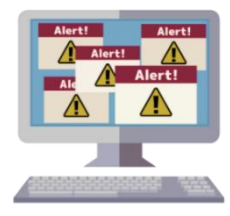

▶必要な広告を次々と表示させたりするソフトかインストールされてしまっものかあります。

これらを防ぐために、一般的なWebブラウザには「ポップアップブロック機能」がついています。

次のようなメッセージが表示された場合は、 📷 をクリックして「常に許可」を選択してください。 メッセージが消えてしまった場合は、『ポップアップブロックの解除』を行ってから、再度ご照会ください。

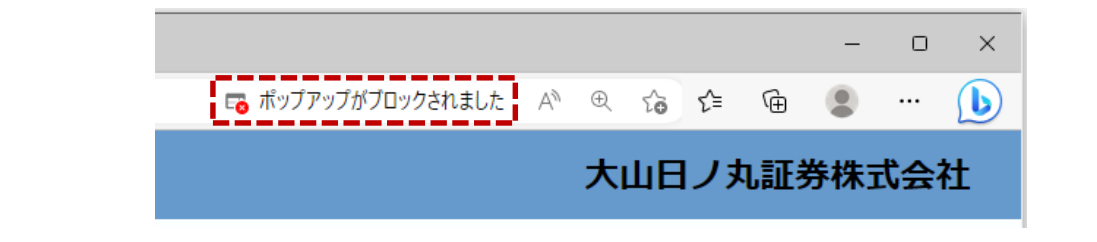

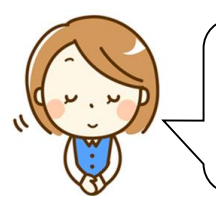

ポップアップブロックの設定が<mark>有効</mark>の状態で本サービスを利用された場合、 「ファイル名をクリックしても取引報告書が表示されない」 等の事象が発生します。

本サービスご利用の際は「ポップアップブロックの設定状況」をご確認いただき ポップアップブロックの解除 または 設定の変更 をお願いいたします。

#### 2.3 ポップアップブロックの解除方法

ポップアップブロックを有効または無効に設定するには、以下の操作手順を行ってください。

| 兵庫·岡山 × 十                               | - c       | ) X | 🔄 新しいタブ                       | Ctrl+T          |
|-----------------------------------------|-----------|-----|-------------------------------|-----------------|
| ttps://www.daisenhinomaru.co.jp \land 🔶 | s 👍 🕀 🖲 · | . 1 | 🗍 新しいウィンドウ                    | Ctrl+N          |
| 😵 大山日ノ丸証                                | 券         | Â   | 「ここの 新しい InPrivate ウイン<br>マーノ | パウ Ctrl+Shift+N |
| DAISENHINOMARU SECURITIES.CO.,          | LTD       |     |                               | 0/70            |
| あるご質問 コンプライアンス関係 サ                      | イトマップ     |     | 鐵 設定 💋                        |                 |

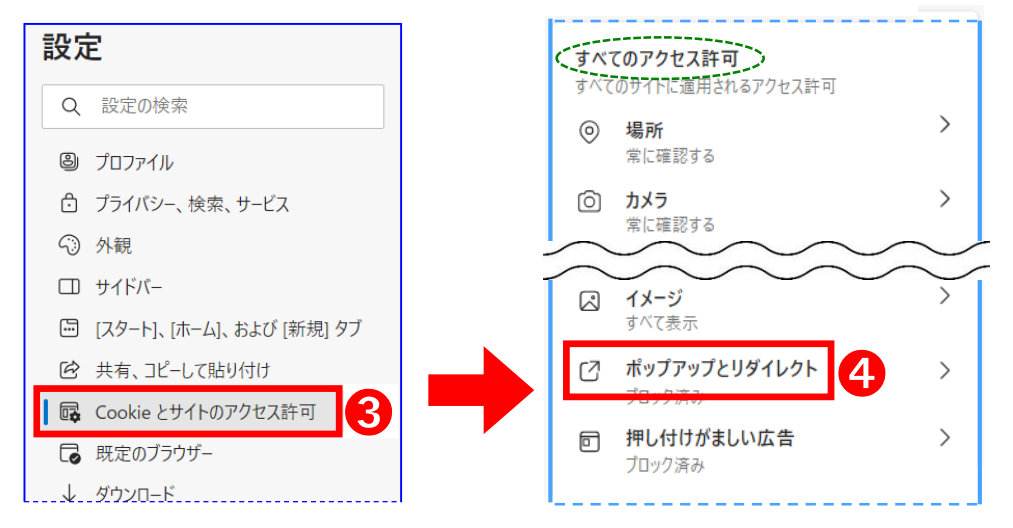

3. 特定のサイトのみポップアップの表示を許可する場合は、「ブロック(推奨)」の右側のスイッチは青色の状態で、<br/>
「許可」の追加 をクリックしてから、電子交付サービスのURLを追加してください。

| ← ţ        | ナイトのアクセス許可 / ポップアッフ<br>ブロック (推奨) | プとリダイレクト | <br> |                     | ※全て<br>ブロ<br>「ブ[<br>スイ<br>( <b>⑤</b> ( | のサイトのポップアップ<br>ックを解除する場合は、<br>コック(推奨)」の右側の<br>ッチをクリックします。<br>の作業は不要です) |
|------------|----------------------------------|----------|------|---------------------|----------------------------------------|------------------------------------------------------------------------|
|            | 追加されたサイトはありません                   | леллн    | H    | ナイトの追加              | ][]                                    | ×                                                                      |
| <b>6</b> [ | 許可                               | 追加       | ſ    | ナイト<br>https://nesr | oc.jip                                 | o-jet.ne.jp                                                            |
|            |                                  |          |      | 追加                  |                                        | キャンセル                                                                  |

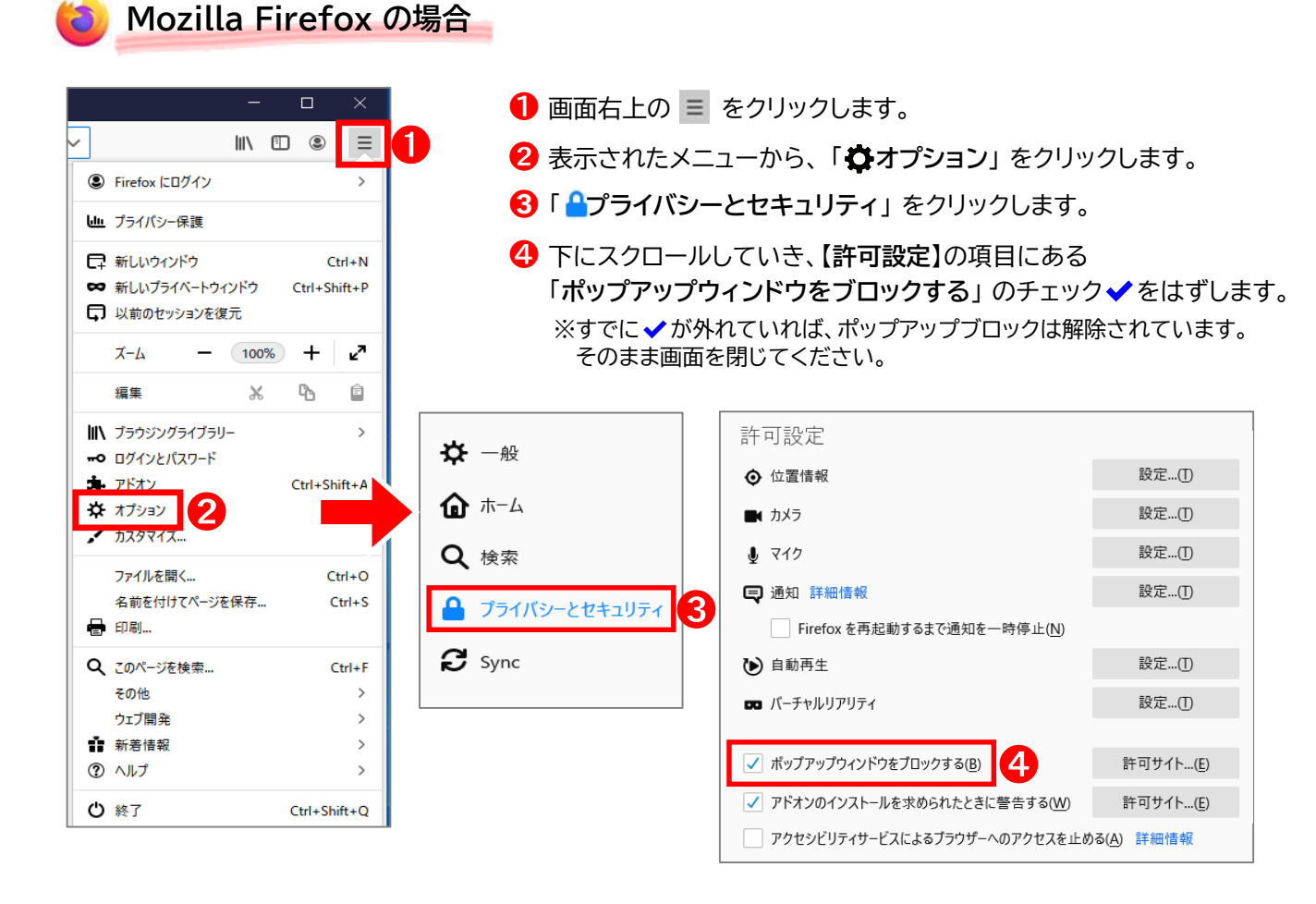

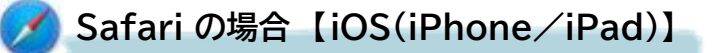

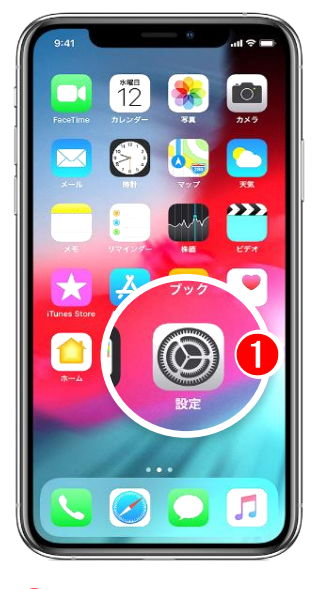

●「設定」を起動します。

| •••••• SoftBank 4G 10:36<br>設定 | 35% |
|--------------------------------|-----|
| ×=                             | >   |
| リマインダー                         | >   |
| 電話                             | >   |
| 💭 メッセージ                        | >   |
| FaceTime                       | >   |
| 🔁 マップ                          | >   |
| 💮 コンパス                         | >   |
| 🧭 Safari                       | 2   |
|                                |     |
| 🞵 ミュージック                       | >   |

✓「Safari」を選択します。

| •••• SoftBank 4G 10 | 0:23 23%          |
|---------------------|-------------------|
| く 設定 Sa             | Ifari             |
| 検索とプライバシーについ        | ハて                |
| 一般                  |                   |
| パスワード               | ×                 |
| 自動入力                | >                 |
| よく閲覧するサイト           | . 🜔               |
| お気に入り               | お気に入り >           |
| リンクを開く              | 新規タブで開く >         |
| ポップアップブロッ           | ' <sup>†</sup> () |
| プライバシーとセキュリラ        | ₹ 1               |
| 追跡しない               | $\bigcirc$        |
| Cookieをブロック         | 訪問したWobサ···· >    |

「ポップアップブロック」を 解除(白く)します。 ※緑色はブロック中の状態です。

O Google Chrome の場合【Android】

- Chrome を起動し、「:」をタップします。
- ② 次に表示されたメニューから 「 章 設定」を選択します。

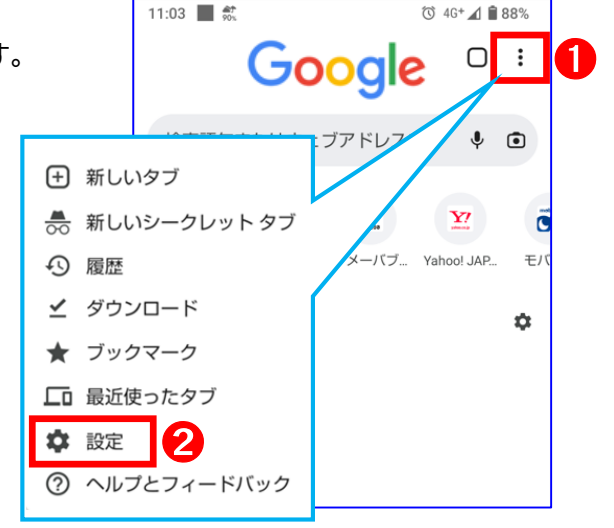

- ら
  「サイトの設定」を選択します。
- ・ 次に表示されたメニューの中から、
   「ポップアップとリダイレクト」を
   選択します。

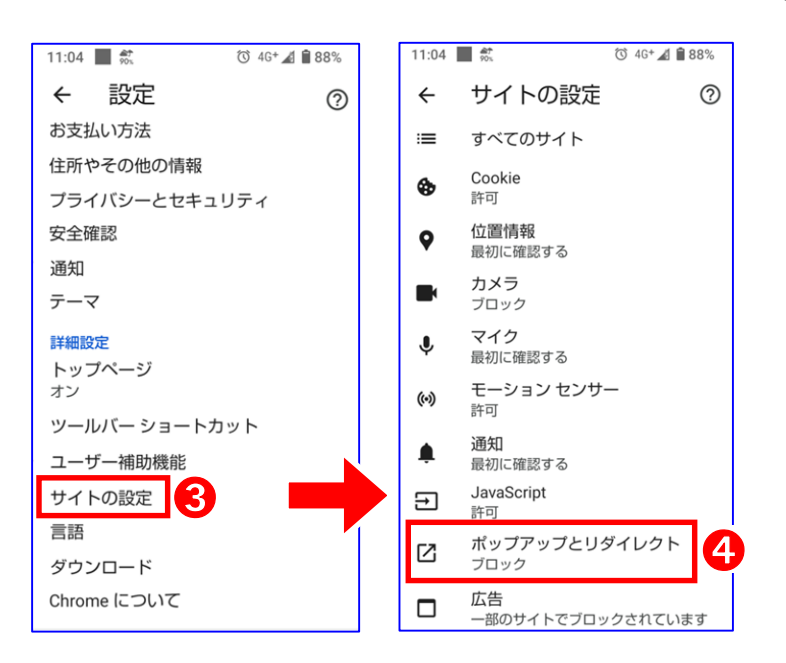

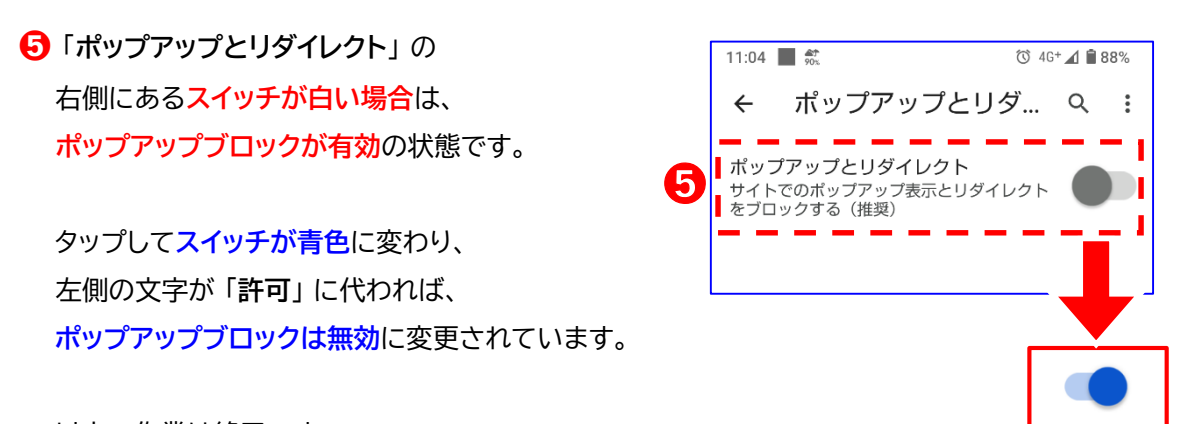

### 3.1 ログイン画面の起動

ホームページにアクセスしていただき、画面右の『ログイン』をクリックします。 【大山日ノ丸証券ホームページ】 https://www.daisenhinomaru.co.jp/

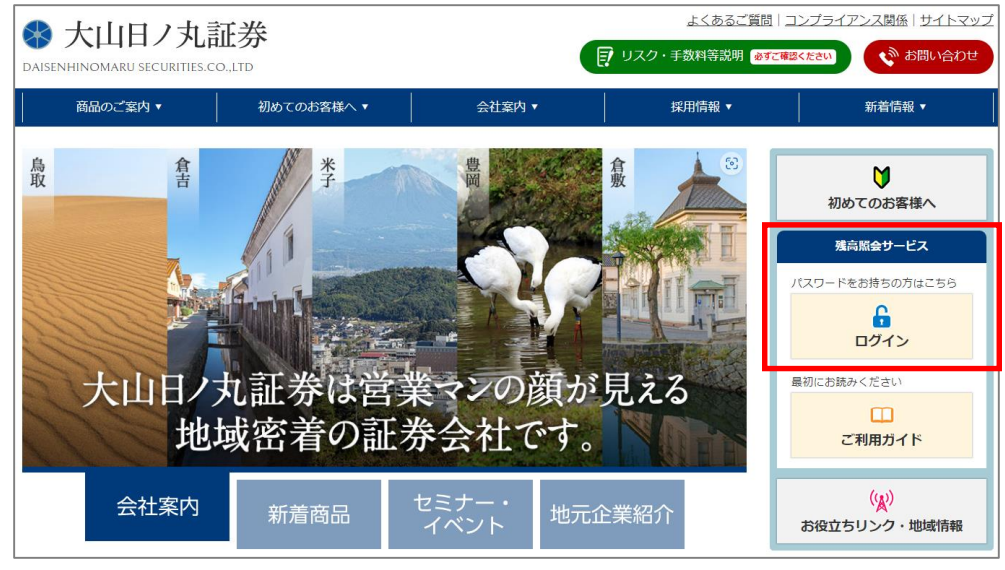

#### 3.2 初回ログイン

『残高照会サービス』並びに『電子交付サービス』ご利用開始のご案内 に記載されている 支店番号・口座番号・初期パスワード を入力し、 □グイン をクリックします。

※初回のみ「ログインパスワード変更」の画面が開きますので、任意のパスワードへご変更ください。

| ※この書面は簡易書留で郵送します 大切に保管してください                                                                                                  | 😵 大山日ノ丸証券                                       |
|----------------------------------------------------------------------------------------------------|-------------------------------------------------|
| 2019年2月27日<br>大山 花子 様<br>(お客様コード: 1 )                                                                                         | ログイン           支店番号         775                 |
| 『残高照会サービス』並びに『電子交付サービス』ご利用開始のご案内                                                                                              | 口座番号 0000001 ×                                  |
| この度は『インターネット残高照会サービス』並びに『書面等の電子交付サービス』にお申込みい<br>ただき、誠にありがとうございます。本書面にはサービスをご利用いただくためのパスワード 重要<br>な情報が記載されておりますので、取扱いにご注意ください。 | パスワード<br>※ ソフトキーボードを使う                          |
| 本サービスを安全にお使いいただくため、同封の「ご利用ガイド」をよくお読みください。<br>下記URIの整社ホーバページにアクセスレ、サイト右側の「 <b>ワグイン品</b> 」がご利用を開始してください。                        | セキュリティのため、パスワードのご入力はソフトキーボードのご利用を<br>おすすめいたします。 |
| https://www.daisenhinomaru.co.jp/                                                                                             | <u> ログイン</u> クリア                                |
| <b>大市来</b> 异 775                                                                                                    |                                                 |
| 口座番号 0000001                                                                                                    | ※初回のみ画面遷移します                                    |
| 初期パスワード さん/イー/エム/ヴイ/エヌ/エス/オー/エイ                                                                                               | ログインパスワード変更                                     |
| 3 Em V n S O A<br>お客さまの任意のパスワード                                                                                               | 現在のバスワード 初期パスワードをご入力ください<br>※ ソフトキーボードを使う       |
| *大文字・小文字、全角・半角に注意してご入力ください。                                                                                                   | 新パスワード<br>新パスワード 任意のパスワードを<br>※ ソフトー ご入力ください    |
| *2回目以降のログインからは、お客さまの設定された                                                                                                    | 新バスワードの確認 ※ ソフトキーボードを使う                         |
| 任意のパスワードをご入力ください。<br>パスワードはいつでもご変更いただけます。                                                                                     | 変更する クリア                                        |

# 3 基本操作と注意事項

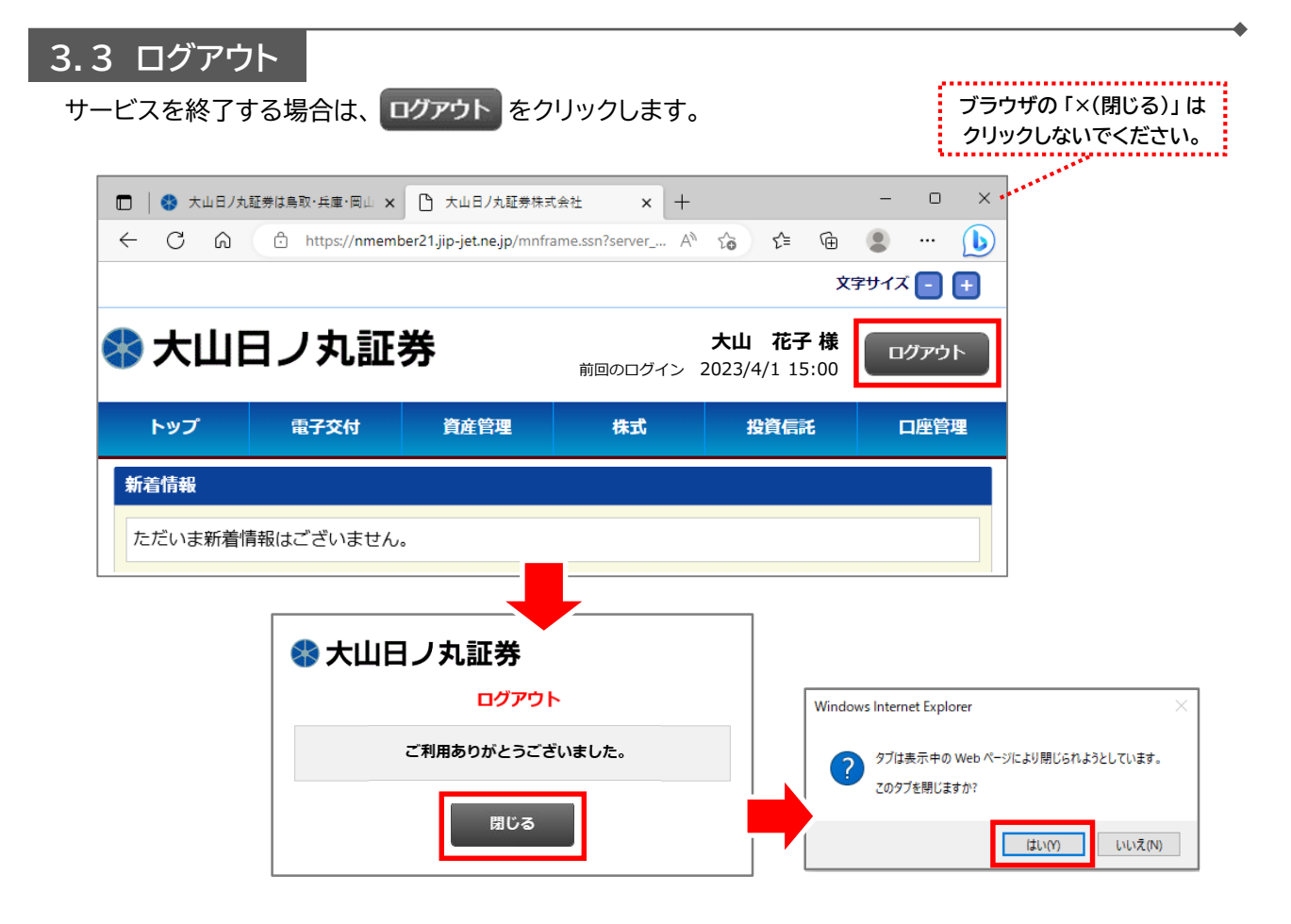

#### 3.4 パスワードの取扱いについて

- セキュリティ強化のため、定期的にパスワード変更されることをお勧めします。
   パスワード変更の際は、誕生日や電話番号等、他人に知られやすいものは避けていただき、
   変更後のパスワードは、お客さまご自身での管理をお願いいたします。
   ▶▶▶【P16参照】ログインパスワード変更
- ログインに9回失敗するとアカウントがロックされ、操作できなくなります。
   また、パスワードを失念された場合は、パスワードの初期化が必要です。
   お手数ですが、『お取引店またはお問い合わせ窓口』までご連絡ください。
   ▶▶▶【P17参照】お問い合わせ窓口

#### 3.5 起動時・操作時の注意事項

- 1台の端末で画面の二重起動は行わないでください。
- サービス画面上の同じ操作ボタンを何度もクリックしないでください。
- 本サービスのご利用時における [更新] [戻る] [キャンセル] [ログアウト] 等の操作は、必ず画面上で 指定されたボタンを使用してください。
- ログイン後に30分以上操作を行わなかった場合、セキュリティ確保のため、自動的に接続を切断します。 画面を閉じて、再度ログインしてから操作してください。

### 4.1 電子交付 > 信書照会

取引報告書・譲渡益税等のお知らせ・取引残高報告書・年間取引報告書・トータルリターン通知などの書面が閲覧できます。

\*閲覧可能期間は交付対象書面の発行日から5年間です。 \*本サービスご利用開始前に郵送交付された書面は閲覧できません。

| ኮታ   | ブ 📩        | <b>官子交付</b> | 資産管理     | 株式         | 投資信託                          | 口座管理                               |   |
|------|------------|-------------|----------|------------|-------------------------------|------------------------------------|---|
| 信書照  | 会          | 信書照会        |          |            |                               |                                    |   |
| 受信年月 | 2          | 01901       | ] ~ [    | yyyymm     |                               |                                    |   |
| 報告書種 | t類         | 全て          | $\sim$   |            |                               |                                    | ~ |
| 状態   | ۲          | 全ての開        | 副封済 〇未開封 | (          | ~<br>ファイル名を                   | クリックします                            |   |
|      |            |             | 検索       | クリア        | ※クリックしても<br>ポップアップ<br>お願いします。 | 5表示されない時は<br><u>ブロックの解除</u> を<br>。 |   |
|      | / 6        |             |          |            | 【P3参照】ポップア                    | ップブロックの解除方法                        | ± |
| 状態   | 受信年月日      | 報告書種類       | 類        | 件名         |                               |                                    |   |
| 未開封  | 2019/06/20 | 取引報告        | 書(株式)    | 「取引報告書(株式) | レービック 1 電子交付のお知ら              | it.                                |   |
| 開封済  | 2019/06/20 | 譲渡益税        | 等のお知らせ   | 「譲渡益税等のお知り | らせ」電子交付のお知                    | i6t                                |   |

### 4.2 電子交付 > 運用報告書

当社取り扱いの交付運用報告書が閲覧できます。

\*投資信託の保有の有無にかかわらず、本サービスを利用されているすべてのお客様が閲覧可能です。

| トップ                                   | ☆電子交付      | 資産管理       | 株式  | 投資信託 | 口座管理    |
|---------------------------------------|------------|------------|-----|------|---------|
| 運用報告書                                 | 運用報告書      |            |     |      |         |
| 運用年<br>運用報告書名                         | i          | уу         | уу  |      |         |
|                                       |            | 検索         | クリア |      |         |
| <ul><li>▲ 1 / 9</li><li>▶ ▶</li></ul> |            |            |     |      | 10件表示 💙 |
| 運用年                                   | 運用報告書名     |            |     | ţ    | ナイズ     |
| 2019                                  | 三井住友・ヨーロッパ | 国債ファンド     |     |      | 666.7KB |
| 2019                                  | 新光グローバルハイイ | ールド債券 F AI | UD  |      | 685.1KB |
| 2019                                  | 新光グローバルハイイ | ールド債券 F B  | R L |      | 696.4KB |

#### 4.3 資産管理 > 資産明細(保有資産照会)

前営業日時点の資産明細(証券・累積投資・お預り金等)を約定基準で表示します。

\*信用取引、先物取引及びオプション取引の建玉明細は表示されません。

- \*評価単価は前営業日の終値を基準に計算されます。
- \*当日のお取引内容は翌朝反映されます。

| トップ              | 電子交付     | ☆ 資産管理 | 株式 | 投資信託      | 口座管理  | 各種照会         |
|------------------|----------|--------|----|-----------|-------|--------------|
| 保有資産照会           | 2        | 資産明細   |    |           |       |              |
| 資産総額             |          |        |    |           |       | 12,235,277 円 |
| 資産明細             |          |        |    |           |       |              |
|                  |          |        |    |           |       | 全商品          |
| ■ ■ 1 / 2<br>■ ■ |          |        |    |           |       | 10件表示 🗸      |
| 商品               | 銘柄名(コース) |        |    | 預り数量      | 評価単価  | 評価金額(円)      |
| 累積投資             | 新光MRF    |        |    | 2,052,869 | 1     | 2,052,869    |
| 株式               | 大成建設     |        |    | 20        | 4,200 | 84,000       |
| 株式               | 清水建設     |        |    | 1,000     | 773   | 773,000      |
| 株式               | 東亜建設工業   |        |    | 110       | 2,807 | 308,770      |
| 株式               | 森永乳業     |        |    | 296       | 4,665 | 1,380,840    |

#### 4.4 資産管理 > 取引履歴

国内株式・投資信託・先物OP では、過去18ヶ月前から当日までの取引履歴を検索可能です。 \*即日(リアル)反映します。正確な受渡金額は、取引報告書でご確認ください。

精算履歴(国内)では、過去18ヶ月前から前日までの精算履歴を検索可能です。 \*当日の約定内容・入出金明細等は翌朝反映されます。

| トップ                                       | 電子交付               | ☆ 資産管理               | 株式        | 投資信託             |      | 口座管理                          |
|-------------------------------------------|--------------------|----------------------|-----------|------------------|------|-------------------------------|
| 取引履歴(国内株式                                 | <b>尤)</b>          | 取引履歴                 |           |                  |      |                               |
|                                           |                    | <b>国内株式</b> 投資信託     | 精算履歴 (国内) |                  |      |                               |
| <b>約定日</b> 20190101                       | ~                  | (例:2                 | 20040101) |                  |      |                               |
|                                           |                    | 検索                   | クリア       |                  |      |                               |
| <ul> <li>▲ 1 / 15</li> <li>▶ ▶</li> </ul> |                    |                      |           |                  | 104  | ‡表示 🖌                         |
| 約定日時                                      | 銘柄                 | 売買                   | 約定数重(株)   | 約定単価(円)          | 口座   | 受付番号                          |
|                                           |                    | 市場                   | 受渡概算金額(円) |                  |      | ~~~~                          |
| 2019/01/09                                | (株) Gunosy         | 売                    | 400       | 2,782            | 特定口应 | 1274641                       |
| 2019/01/09<br>09:00                       | 本サービスのこ            | ご利用開始前の              | の取引履歴は    | は照会できま           | せん   | <sup>来店</sup><br>274640<br>業店 |
| 2019/01/10<br>09:04                       | (株) ヤクルト本社<br>2267 | <mark>売</mark><br>東証 | 100       | 7,730<br>763,817 | 特定口座 | 1274884<br>営業店                |

# 4 照会画面のご説明

## 4.5 資産管理 > NISA口座預り証券照会

NISA口座預り概要 では、NISA口座で保有している証券を商品別に合計して表示します。

NISA口座利用年別明細では、NISA口座を利用した年別に明細を検索可能です。

\*前営業日時点の約定基準で表示します。(当日のお取引内容は翌朝反映されます。)

\*評価金額は前営業日の終値を基準に計算されます。

| トップ           | 電子交付                    | ☆ 資産管理       | 株式        |          | 投資信託 |       | 口座管理        |         |         |  |  |
|---------------|-------------------------|--------------|-----------|----------|------|-------|-------------|---------|---------|--|--|
| NISA口座預り照会    | ŧ                       |              | 座預り照会     |          |      |       |             |         |         |  |  |
|               | NISA口座預り概要 NISA口座利用年別明細 |              |           |          |      |       |             |         |         |  |  |
| NISA余裕額(2020) |                         |              |           |          |      |       | 1,200,000 円 |         |         |  |  |
| 買付余力          |                         |              |           |          |      |       | 0円          |         |         |  |  |
| NISA保有証券の内訳   |                         |              |           |          |      |       |             |         |         |  |  |
| 商品            | 評価金額(円)                 |              | 取得金額(円)   |          | 評価損益 | (円)   |             |         |         |  |  |
| 株式            |                         | 3,252,100    |           | 3,100,40 | 0    |       | 151,700     |         |         |  |  |
| 合計            |                         |              | NISAD     | 座預り概要    | NIS  | A口座利用 | 年別明細        |         |         |  |  |
|               | 利用年(西                   | <b>5暦4桁)</b> |           |          | 201  | 7 🗸   |             |         |         |  |  |
|               |                         |              |           |          | 検索   |       |             |         |         |  |  |
|               | 利用年:2                   | 017          |           |          |      |       |             |         |         |  |  |
|               |                         | 1            |           |          |      |       |             | 10      | 件表示 🗸   |  |  |
|               | 商品                      | 銘柄名          |           | 利用年      | 預り数量 | 評価単価  | 評価金額(円)     | 取得金額(円) | 評価損益(円) |  |  |
|               | 株式                      | (株)エディオン     |           | 2017     | 100  | 1,147 | 114,700     | 108,600 | 6,100   |  |  |
|               | 株式                      | (株) すかいらー    | くホールディングス | 2017     | 300  | 2,025 | 607,500     | 496,700 | 110,800 |  |  |

## 4.6 資産管理 > 特定口座損益明細照会

当年または前年分の特定口座内でのお取引明細を表示します。

- \*当日のお取引内容は翌朝反映されます。
- \*現物取引では、上段に売却金額、下段に取得金額を表示します。
- 同一銘柄を2回以上にわたって購入された場合の取得金額は、総平均法に準ずる方法で計算されます。
- \*信用取引では、上段に返済金額、下段に新規建価額を表示します。

| トップ              | 電子交付  | ☆ 資産管理                                 | 株式      | ł     | 投資信託         | 口座管理    |
|------------------|-------|----------------------------------------|---------|-------|--------------|---------|
| 特定口座損益明調         | 細照会   | 特定口座損益                                 | 明細照会    |       |              |         |
| 銘柄コード            |       |                                        | 期間 2019 | ✔年 0: | 1 Ⅰ 月 ~ 12 ∨ | 月検索     |
| ■ ■ 1 / 1<br>■ ■ |       |                                        |         |       | 1            | 0件表示 🖌  |
| 受渡日              | 取引内容  | 銘柄                                     |         | 数量    | 受渡金額         | 損益      |
| 2010/03/07       | 売却    | セイコーエプいい。                              |         | 100   | 162,300      | -34,400 |
| 2019/03/07       | 取得    |                                        |         | 100   | 196,700      | -34,400 |
| 2010/05/20       | 売却    | KDDI                                   |         | 100   | 273,710      | 2.010   |
| 2019/05/29       | 取得    | K D D I                                |         | 100   | 271,700      | 2,010   |
| 2010/11/05       | 売返済   | ポロ変ロ工業                                 |         | 100   | 382,942      | 5.042   |
| 2019/11/05       | 新規建価額 | —————————————————————————————————————— |         | 100   | 377,000      | 5,942   |

### 4.7 資産管理 > 特定口座日別損益照会

前営業日基準で「特定口座でお取引された日別の損益明細」を表示します。

\*当日のお取引分は翌朝反映されます。

\*源泉徴収税は日々の累計損益に応じて徴収額や還付金が計算されます。

| トップ                            | 電子交付     | ☆ 資産管理   | 株式     | 投資    | 信託   | 口座管理    |  |  |  |  |
|--------------------------------|----------|----------|--------|-------|------|---------|--|--|--|--|
| 特定口座日別損益照会                     |          |          |        |       |      |         |  |  |  |  |
| 期間 2019 マ 年 01 マ 月 ~ 12 マ 月 検索 |          |          |        |       |      |         |  |  |  |  |
| ■ ■ 1 / 8<br>■ ■               |          |          |        |       |      | 10件表示 🖌 |  |  |  |  |
| 受渡日                            | 当日損益計    | 累計損益     | 当日徵収税額 | 還付額   | 源泉徴収 | 双税額累計   |  |  |  |  |
| 2019/01/15                     | 21,034   | 21,034   | 4,272  |       |      | 4,272   |  |  |  |  |
| 2019/01/16                     | -210,206 | -189,172 |        | 4,272 |      | 0       |  |  |  |  |
| 2019/01/29                     | 0        | -189,172 | 0      |       |      | 0       |  |  |  |  |
| 2019/02/06                     | 0        | -189,172 | 0      |       |      | 0       |  |  |  |  |
| 2019/02/07                     | -52,324  | -241,496 | 0      |       |      | 0       |  |  |  |  |

#### 4.8 資産管理 > 配当等損益通算照会

当年または前年分の源泉徴収口座内での配当金等の概算損益を表示します。

\*このメニューは「特定口座内で譲渡損と配当金等の損益通算を選択されているお客様」のみ表示されます。 \*当日のお取引分は翌朝反映されます。

| トップ           | 電子交付        | 🗙 資産管理  |        | 株式     | 投資信    | Æ      | 口座管理 |  |  |  |
|---------------|-------------|---------|--------|--------|--------|--------|------|--|--|--|
| 配当等損益通算照      | 絵           | 配当等     | 員益通算照会 |        |        |        |      |  |  |  |
| 対象年 ○ 当年 ● 前年 |             |         |        |        |        |        |      |  |  |  |
|               |             | 快费      |        |        |        |        |      |  |  |  |
|               |             | 使养      |        |        |        |        |      |  |  |  |
| 種類            |             | 配当等の金額  | 所得税額   | 住民税額   | 所得税控除額 | 内国所得税額 | 還付金額 |  |  |  |
| 「特定上場株式等の     | 配当等」        |         |        |        |        |        |      |  |  |  |
| ①株式、出資又       | は基金         | 492,670 | 75,414 | 24,632 | 0      | 0      |      |  |  |  |
| ②特定株式投資       | 信託          | 0       | 0      | 0      | 0      | 0      |      |  |  |  |
| ③投信又は特定       | 受益証券(②④⑤以外) | 5,783   | 885    | 289    | 0      | 0      |      |  |  |  |
| ④オープン型投       | 信           | 0       | 0      | 0      | 0      | 0      |      |  |  |  |
| ⑤国外株式、国       | 外投信等        | 0       | 0      | 0      |        |        |      |  |  |  |
| 6合計 (1+2      | +3+4+5)     | 498,453 | 76,299 | 24,921 | 0      | 0      |      |  |  |  |
| 「上記以外のもの」     |             |         |        |        |        |        |      |  |  |  |
| ⑦公社債          |             | 0       | 0      | 0      |        |        |      |  |  |  |

### 4.9 株式 > 株式注文照会

当日分の株式の注文内容(未約定を含む)を表示します。

\*サービス提供時間:(平日)6:00~16:00、17:00~27:00 (土日祝)6:00~27:00 \*即日(リアル)反映します。

| トップ   |       | 電子交付      | 資産管理  |     | ☆ 株式     | 投資信        | læ   | 口座管理    |
|-------|-------|-----------|-------|-----|----------|------------|------|---------|
| 株式注文  | て照会   |           |       |     | 株式注      | 文照会        |      |         |
|       |       |           | 株式約   | 的定照 | <b>£</b> |            |      |         |
| 買付余力  |       | 0円        |       |     |          |            |      |         |
|       |       |           |       |     |          |            |      | 更新      |
|       | 1     |           |       |     |          |            | 1    | .0件表示 > |
| 1444  | 计立口时  | 经运        | 売     | 買   | 注文数量     | 劫仁女件       | 注文期限 | 四件册号    |
| 17.85 | 汪文口吗  | 30113     | 市均    | 場   | 約定数量     | 7/(19211   | 口座   | 又19萬方   |
|       | 01/29 | サイバネットシステ | -ム 売込 | 反済  | 2,000    | 长店 1 015   | 週中   | 1350344 |
|       | 14:04 | 4312      | 東語    | ΙĒ. | 0        | 1日1世 1,913 |      | 営業店     |
| 約完这   | 01/30 | 太陽ホールディング | ス売    |     | 100      | 己治         | 当日限り | 1350345 |
| 利止府   | 07:35 | 4626      | 東調    | 距   | 100      | /JX(1 J    | 特定口座 | 営業店     |
|       | 01/29 | メック       | 買     |     | 200      | 影体 1 501   | 週中   | 1350011 |
|       | 08:00 | 4971      | 東調    | 証   | 0        | 旭世 1,591   | 特定口座 | 営業店     |
| 約束这   | 01/30 | 日東工業      | 売     |     | 100      | et:/=      | 当日限り | 1350346 |

### 4.10 株式 > 株式約定照会

当日分の株式の約定内容を表示します。

\*即日(リアル)反映します。正確な受渡金額は、取引報告書でご確認ください。 \*銘柄コード・約定時刻で絞り込みが可能です。

| ۲.     | ップ       | 電子交付               | 資産管理 |                      | ☆ 株式         | 投資信            | 託    | 口座管理           |  |  |
|--------|----------|--------------------|------|----------------------|--------------|----------------|------|----------------|--|--|
| 株式約    | 株式約定照会   |                    |      |                      |              |                |      |                |  |  |
| 株式注文照会 |          |                    |      |                      |              |                |      |                |  |  |
| 銘柄コー   | -ド       |                    |      |                      |              | h.             |      |                |  |  |
| 約定時刻   | Ŋ        |                    | ·    | ~                    |              | hhmm           |      |                |  |  |
|        | 検索 クリア   |                    |      |                      |              |                |      |                |  |  |
| 状態     | 約定<br>時刻 | 銘柄                 |      | 売買<br>市場             | 注文数量<br>約定数量 | 約定単価<br>受渡概算金額 | 口座   | 受付番号           |  |  |
|        | 09:00    | 太陽ホールディングス<br>4626 |      | <mark>売</mark><br>東証 | 100<br>100   | 4,635          | 特定口座 | 1350345<br>営業店 |  |  |
|        | 09:00    | 日東工業<br>6651       |      | 売<br><br>東証          | 100<br>100   | 2,363          | 特定口座 | 1350346<br>営業店 |  |  |

### 4.11 株式 > 株式預り証券照会

約定日基準での株式お預り残高を表示します。

\*即日(リアル)反映します。

\*時価・評価金額・評価損益は、前営業日の終値を基準に計算されます。

|                                                                     | トップ        | 電子交    | 付     | 資産   | 管理       |             | 株式          |         | 投資信託             | 口座管理                        |  |  |
|---------------------------------------------------------------------|------------|--------|-------|------|----------|-------------|-------------|---------|------------------|-----------------------------|--|--|
| 株式                                                                  | 預り証券照会     |        |       |      | 株式預り証券照会 |             |             |         |                  |                             |  |  |
|                                                                     | 投資信託預り証券照会 |        |       |      |          |             |             |         |                  |                             |  |  |
| 評価金                                                                 | 金額合計       | 1,594, | 300 円 |      |          | 特定金額        | 合計          | -       | 334,000 円        |                             |  |  |
| <b>特定内評価金額合計</b> 692,800 円                                          |            |        |       |      |          | 特定内評        | 価損益合計       |         | 358,800 円        |                             |  |  |
| <ul> <li>■ 1 / 1</li> <li>■ ■</li> <li>表示されている時価は前日終値です。</li> </ul> |            |        |       |      | 預り数量     | 時価<br>(円)   | 平均価格<br>(円) | 評価損益    | 保護_売却可能数量<br>(株) | 10件表示 ∨<br>代用_売却可能数量<br>(株) |  |  |
| 取引                                                                  | 銘柄         |        |       | 口座区分 | (株)      | 評価金額<br>(円) | 取得金額<br>(円) | (円)     | 保護_預り数量<br>(株)   | 代用_預り数量<br>(株)              |  |  |
|                                                                     | カルビー       |        |       | NISA | 100      | 3,635       | 3,440       | 19,500  | -                | _                           |  |  |
|                                                                     | 2229       |        |       |      |          | 363,500     | 344,000     | 227000  | 100              | 0                           |  |  |
|                                                                     | LINE       |        | NISA  | 100  | 5,380    | 3,925       | 145.500     | -       | -                |                             |  |  |
|                                                                     | 3938       |        |       |      |          | 538,000     | 392,500     | ,       | 100              | 0                           |  |  |
|                                                                     | ANAホールデ    | ィングス   |       | 特定口应 | 200      | 3,464       | 1,670       | 250 000 | -                | -                           |  |  |

#### 4.12 株式 > 株式預り明細照会

受渡日基準での株式のお預り残高を表示します。

\*サービス提供時間:(平日)6:00~16:00、17:00~27:00 (土日祝)6:00~27:00 \*受渡日前日の17時以降に反映されます。

\*銘柄コード・預り区分・入庫日(受渡日基準)で絞り込みが可能です。

| トップ              | 電子交付           | 資産管理 | ☆ 株式       | 投資信託 | 口座管理      |
|------------------|----------------|------|------------|------|-----------|
| 株式預り明細照          | 会              |      | 株式預り明約     | 細照会  |           |
| 銘柄コード            |                |      |            |      |           |
| 預り区分             | 全て <b>&gt;</b> |      |            |      |           |
| 入庫日              |                | ~    | yyyymmdd   | ł    |           |
|                  |                | 検索   | クリア        |      |           |
| ► <b>■</b> 1 / 1 |                |      |            |      | 10件表示 🖌   |
| 銘柄               |                | 預り区分 | 入庫日        | 預り数量 | 単価        |
| カルビー<br>2229     |                | 保護   | 2014/01/29 | t    | 100 3,440 |
| L I N E          |                | 保護   | 2016/07/22 | 1    | 100 3,925 |

#### 4.13 株式 > 信用建株明細照会

現在の信用取引の建株明細を表示します。

\*このメニューは「信用取引をご契約のお客さま」のみ表示されます。 \*サービス提供時間:(平日)6:00~16:00、17:00~27:00 (土日祝)6:00~27:00 \*即日(リアル)反映します。正確な受渡金額は、取引報告書をご確認ください。 \*時価および評価損益は前営業日の終値を基準に計算されます。

|             | トップ      | 電子交            | র্য | 資産管理         |        | 大 株式      | 投資信調     | £                      | 口座管理                                 |          |
|-------------|----------|----------------|-----|--------------|--------|-----------|----------|------------------------|--------------------------------------|----------|
| 信用發         | 書株明細照会   |                |     |              |        | 信用建树      | 明細照会     |                        |                                      |          |
|             |          |                |     | 株式預り証券照      | 会 投資   | 配にになっていた。 |          |                        |                                      |          |
| 銘柄コ・<br>約定日 | -F       |                | ]~[ | ~            | yyyymn | ndd       |          |                        |                                      |          |
|             |          |                |     | 検索           |        | クリア       |          |                        |                                      |          |
| 売建玉         | 総額       |                |     | 0 買建玉総額      |        | 8,494,00  | 0 評価損益合計 |                        | 484,135                              |          |
|             | 1 / 1    |                |     |              |        |           |          | クリックす<br>返済期日の<br>約定日の | ると表示方法が選<br>の近い順(銘柄・売買<br>ちい順(銘柄・売買[ | 訳で<br>区分 |
| 表示され        | れている時価は前 | 前日終値です。        |     |              |        |           |          |                        |                                      |          |
|             |          |                |     |              |        |           | 返済期日     | の近い順(銘                 | 柄・売買区分毎) 🖌                           |          |
| 3940        | eq.ia    |                | 売買  | 約定日          | 建単価    | 建株数量      | 注文数量     | 諸経費                    | 逐渐增大小计                               |          |
| MEN/        | 3417     |                | 市場  | (返済期日)       | 時価     | 返済可能数量    | (未約定数量)  | 評価損益                   | 15°C/2027/1941                       |          |
|             | ソフトバンクク  | ブループ           | 買   | 2019/09/27   | 4,420  | 1,000     | 0        | 62,894                 |                                      |          |
|             | 9984     |                | 東証  | (2020/03/27) | 4,549  | 1,000     | (0)      | 66,106                 |                                      |          |
|             | いコトバンクク  | <del>∛</del> Π | T   | 2020/01/17   | 4.074  | 1.000     | 0        | 56.971                 | 484,135                              |          |

### 4.14 株式 > 株式注文履歴照会

20営業日前からの株式注文履歴(注文・訂正・取消・失効)を表示します。

\*サービス提供時間:(平日)6:00~16:00、17:00~27:00 (土日祝)6:00~27:00 \*即日(リアル)反映します。

\*約定内容につきましては【株式注文照会】または【株式約定照会】よりご確認ください。

| トップ 電子交付 |     |          | 電子交付             | 資産管理 | 確管理 🙀 株式             |                |          |               | 口座管理           |  |
|----------|-----|----------|------------------|------|----------------------|----------------|----------|---------------|----------------|--|
|          | 株式注 | 株式注文履歴照会 |                  |      |                      |                |          |               |                |  |
|          |     | 1/1      |                  |      |                      |                |          | 50件           | 表示 🗸           |  |
|          | 状態  | 注文日      | 銘柄               |      | 売買<br>市場             | 注文数量<br>(取消数量) | 執行条件     | 注文期限<br>受付日   | 受付番号           |  |
|          | 訂正  | 01/09    | 国際石油開発帝石<br>1605 |      | 売<br>東証              | 200            | 成行       | 週中<br>01/09   | 1345120<br>営業店 |  |
|          | 注文  | 01/08    | 国際石油開発帝石<br>1605 |      | <mark>売</mark><br>東証 | 200            | 指値 1,205 | 週中            | 1345120<br>営業店 |  |
|          | 取消  | 01/08    | 国際石油開発帝石<br>1605 |      | <mark>売</mark><br>東証 | 200<br>(200)   | 指値 1,205 | 当日限り<br>01/08 | 1345117<br>営業店 |  |
|          | 注文  | 01/08    | 国際石油開発帝石<br>1605 |      | <mark>売</mark><br>東証 | 200            | 指値 1,205 | 当日限り          | 1345117<br>営業店 |  |

## 4.15 投資信託 > 投資信託預り証券照会

#### 前営業日基準で投資信託お預り残高を表示します。

\*評価金額および評価損益は前営業日の終値を基準に計算しております。

| *当日のお取り内谷は翌朝反映される | たり。 |
|-------------------|-----|
|                   |     |

| Þ.         | プ電子交付                   |         | 資産管理                              | 株式                  |                                 | $\overrightarrow{\mathbf{x}}$                  | 投資信託                                                     |                              | 口座管理                                  |  |
|------------|-------------------------|---------|-----------------------------------|---------------------|---------------------------------|------------------------------------------------|----------------------------------------------------------|------------------------------|---------------------------------------|--|
| 投資信調       | 托預り証券照会                 |         |                                   |                     |                                 |                                                | 投資信託                                                     | 項り証券<br>照                    | 会                                     |  |
|            |                         |         | 株式預                               | り証券照会               |                                 |                                                |                                                          |                              |                                       |  |
| 評価金額會      | 合計                      |         | 27,869,000                        | 円 特定金額              | i<br>合計                         |                                                |                                                          |                              | 28,386,747 円                          |  |
| 特定内評价      | 面金額合計                   |         | 27,869,000                        | 円 特定内部              | 価損益合計                           |                                                |                                                          |                              | 1,929,324 円                           |  |
|            |                         |         |                                   |                     |                                 |                                                |                                                          |                              |                                       |  |
|            | 1                       |         |                                   |                     |                                 |                                                |                                                          | 10件表                         | 际 🖌                                   |  |
| 고상파리       | 7-2.64                  |         | 預り区分                              | 口座区分                | 預り数量                            | 基準価格<br>(円)                                    | 平均価格<br>(円)                                              | 評価損益                         | 売却可能数量<br>(口)                         |  |
| PJ 864X 71 | J7714                   | ///114  |                                   | 口座区方                | (口)                             | 評価金額<br>(円)                                    | 取得金額<br>(円)                                              | (円)                          | 預り数量合計<br>(口)                         |  |
|            |                         |         | 保護                                | は空口広                | 2 261 421                       | 2,563                                          | 2,216                                                    | 79 607                       | -                                     |  |
|            | #17603-KE               |         | 受取                                | 市た口座                | 2,201,421                       | 579,602                                        | 500,905                                                  | 78,097                       | 2,261,421                             |  |
|            | ーッポン創業経営者ファンド           |         | 保護                                | 特定口应                | 5 000 000                       | 10.465                                         | 10.324                                                   |                              |                                       |  |
|            | ーッポン創業経営                | 営者ファンド  | 保護                                | 特定口座                | 5,000,000                       | 10,405                                         |                                                          | 70,500                       | -                                     |  |
|            | ニッポン創業経営                | 営者ファンド  | 保護受取                              | 特定口座                | 5,000,000                       | 5,232,500                                      | 5,162,000                                                | 70,500                       | _<br>5,000,000                        |  |
| 可能取引       | <b>ファンド名</b><br>新光US-RE | 1 Tオープン | 預り区分       分配金受取方法       保護<br>受取 | <b>口座区分</b><br>特定口座 | <b>預り数量</b><br>(ロ)<br>2,261,421 | 基準価格<br>(円)<br>評価金額<br>(円)<br>2,563<br>579,602 | 平均価格<br>(円)<br>取得金額<br>(円)<br>2,216<br>500,905<br>10.324 | <b>評価損益</b><br>(円)<br>78,697 | 売却可能数<br>(ロ)<br>預り数量合<br>(ロ)<br>2,261 |  |

### 4.16 投資信託 > MRF残高照会

#### 前営業日時点でのMRFの残高を表示します。

\*このメニューは「新光MRF累積投資口座を開設されたお客さま」のみ表示されます。 \*サービス提供時間: (平日) 6:00~16:00、17:00~27:00 (土日祝) 6:00~27:00 \*当日分のお取引内容は翌朝反映されます。

|  | トップ 電子交                          |  | 交付   | 資産管理      | 資産管理                |      | ☆投     | 資信託   |   | 口座管理 |   |
|--|----------------------------------|--|------|-----------|---------------------|------|--------|-------|---|------|---|
|  | ストレートの「ARF残高照会」のARF残高照会」のARF残高照会 |  |      |           |                     |      |        |       |   |      |   |
|  | コース (ファンド)                       |  | 口应反人 | 残高 (円) 20 | 残高(円) 2020/01/30 現在 |      |        | 買付済金額 |   | 買付金額 |   |
|  |                                  |  | 口座区分 | 非課税分      |                     | 課税分  |        | 解約済金額 |   | 解約金額 |   |
|  | 新光MR F                           |  | 特定口应 |           |                     | 3,1  | 38,915 |       | - | -    | - |
|  |                                  |  | 讨足口庄 |           | -                   | 3,1  | 38,915 |       | - | -    | - |
|  | 수타                               |  |      |           |                     | 3,13 | 88,915 |       | - | -    | - |
|  |                                  |  |      |           | 0                   | 3,13 | 88,915 |       | - | -    | - |
|  |                                  |  |      |           |                     |      |        |       |   |      |   |

### 4.17 先物・オプション > 先物オプション建玉照会

前営業日時点でのオプション取引の建玉を表示します。

\*このメニューは「先物・オプション取引をご契約されたお客さま」のみ表示されます。

\*前日清算値および評価損益は前営業日の終値を基準に計算されます。

\*サービス提供時間:(平日)7:30~15:30、16:15~29:35 (土日祝)7:30~29:35

\*当日分のお取引内容は翌朝反映されます。

| トップ      | 電子交付         | 資      | 産管理    | 株式                                     | 投資信託                                                     | ★ 先物・オプション           | 口座管理      |
|----------|--------------|--------|--------|----------------------------------------|----------------------------------------------------------|----------------------|-----------|
| 先物OP建玉照会 | 1            |        |        |                                        |                                                          | 先物OP建玉               | 照会        |
|          |              | 株式研    | 預り証券照会 | 信用建株明細照会                               | 投資信託預り証券                                                 | 9版会                  |           |
|          |              |        |        |                                        |                                                          |                      | 2064      |
| -        |              |        |        |                                        | -                                                        | 返済期日の                | 遠い順       |
| 銘柄       | 限月<br>権利行使価格 |        | 売買     | 建玉日<br>建玉毛数料                           | 建土甲価<br>前日清算額                                            | 建 五枚 数<br>返 済 可能 枚 数 | 評価損益      |
| 225JWK   | 2019/12      |        | -      | 2019/12/06                             |                                                          | 70                   | 1 -32,000 |
| 220001   |              | 23,000 | ^      | お知ら                                    | せ をクリッ?                                                  | クすると表示されます           | す。        |
|          |              |        |        | 先物OPd                                  | Dお知らせ                                                    |                      |           |
|          |              |        |        | <ul> <li>取引所書</li> <li>取引所書</li> </ul> | 基本<br>基本<br>基本<br>基本<br>基本<br>基本<br>本本<br>本本<br>本本<br>本本 | ***円<br>****円        |           |
|          |              |        |        | <ul> <li>取引所書</li> <li>ご入金</li> </ul>  | ************************************                     | ナスの場合は、至急不足額を証拠金へ    |           |
|          |              |        |        |                                        |                                                          |                      |           |
|          |              |        |        |                                        | ( BO                                                     | 58                   |           |
|          |              |        |        |                                        |                                                          |                      |           |

## 4.18 口座管理 > ログインパスワード変更

ログインパスワードの変更画面を表示します。

\*新パスワードは6桁以上20桁以内の「数字(半角)+アルファベット(半角)」の組み合わせをご入力ください。 \*「数字のみ」または「アルファベットのみ」の入力はエラーとなりますのでご注意ください。

| トップ   | f    | 電子交付       | 資産管理     | 株式  | 投資信託 | ☆ 口座管理    |
|-------|------|------------|----------|-----|------|-----------|
| ログインノ | ペスワー | ド変更        |          |     | ログ   | インパスワード変更 |
| 現在のパス | フード  | <br>※ソフトキー | -ボードを使う。 |     |      |           |
| 新パスワー | 4    | <br>※ソフトキー | ボードを使う。  |     |      |           |
| 新パスワー | ドの確認 | ※ソフトキー     | ボードを使う。  |     |      |           |
|       |      |            | 変更する     | クリア |      |           |

# 5 よくあるご質問

よくご質問いただく内容をまとめました。お問い合わせの前にご一読ください。

#### <u>Q. 画面上のボタンをクリックしても「取引報告書」が表示されません。</u>

A. お客さまがお使いのパソコン等でポップアップブロック設定が有効になっている場合、 「画面上のボタンを押しても画面が開かない(表示されない)」等の事象が発生します。 ポップアップブロック設定の変更をお願いします。 ▶▶▶参照P3「2.3 ポップアップブロックの解除方法」

#### Q. 電子交付されているのに「お知らせメール」が届きません。

A.携帯電話会社またはプロバイダのメール受信/拒否設定等をされている場合、弊社のド メイン「@daisenhinomaru.co.jp」からのメールを受信できるよう再設定してください。 設定方法はご契約の携帯電話会社またはプロバイダまでお問い合わせください。

Q.メールアドレスを変更したいです。

A. 変更届出書でご変更いただけます。詳しくは、お取引店へお問い合わせください。

#### Q.「電子交付サービス」を解約して、郵送交付に戻すことはできますか?

A. 解約届出書をご提出いただくことで交付方法変更のお手続きは完了します。その場合、 「インターネット残高照会サービス」もご利用できなくなりますのでご注意ください。 詳しくは、お取引店へお問い合わせください。

Q.パスワードを忘れました。

A. パスワードの初期化が必要です。お取引店またはお問い合わせ窓口へご連絡ください。

#### Q.ログイン画面でエラーが表示されました。

- エラー内容①「入力内容に誤りがあります。再度ご入力ください。」
- ▶▶▶入力内容を今一度ご確認ください。(大文字・小文字、全角・半角にご注意ください。) お試しいただいてもログインできない場合や別のエラーメッセージが表示された場合は、 お取引店またはお問い合わせ窓口へご連絡ください。

エラー内容②「入力内容に誤りがあります。お取扱店へお問い合わせください。」 ▶▶▶アカウントがロックされました。お取引店またはお問い合わせ窓口へご連絡ください。

【お問い合わせ窓口】大山日ノ丸証券株式会社総務統括部 **20857-21-1888 20857-21-1888 2005 21-1888 2005 21-1888 2005 21-1888 2005 21-18** 

<受付時間> 月曜日~金曜日(祝日・年末年始を除く) 午前9時~午後5時

ご注意事項:弊社は、お客さまによるインターネットサービスの利用にかかわらず、お客さまの使用する通信回線、 通信機器およびコンピューターシステム機器の故障若しくは障害に関する問い合わせ、またはお客さ まが使用するソフトウェア(インターネットブラウザを除きます。)の設定に関する問い合わせについて は、原則として承っておりませんのでご了承ください。

#### <サービスのお申し込み・ご登録内容の変更について>

| ▶本 /  | 店 | <b>〒680-08</b> 41 | 鳥取市吉方温泉3-101 | <b>🛱 0857-21-1111</b> |
|-------|---|-------------------|--------------|-----------------------|
| ▶ 倉吉支 | 店 | <b>〒682-080</b> 4 | 倉吉市東昭和町6-1   | <b>🛱 0858-47-1111</b> |
| ▶ 米子支 | 店 | <b>〒683-0853</b>  | 米子市両三柳292-1  | <b>🛱 0859-24-1111</b> |
| ▶ 豊岡支 | 店 | <b>〒668-0013</b>  | 豊岡市中陰634-1   | <b>🛱 0796-22-1111</b> |
| ▶ 倉敷支 | 店 | <b>〒710-0046</b>  | 倉敷市中央1-4-5   | <b>3086-425-1111</b>  |